胡斌B 2006-08-30 发表

## R系列路由器清除密码方法

## 1、25XX、25XXE、16XX及4001/4001E系列清除特权密码方法 重启路由器;

看到"Press Ctrl+B enter BootMenu"的提示信息后,按Ctrl+b进入BootMenu菜单; 按Ctrl+p,屏幕上会显示几个"#"号和BootMenu的菜单;

选Reboot。

路由器重启后按几下Enter键就会直接进入特权模式,跳过了输入特权口令这个环节, 这时候在全局配置模式下输入enable password new password,就可以将特权口令修 改为new password了,这里要注意enable password这个命令要写全,否则系统会提 示这是一个不正确的命令。

## **2、262X、36XX、36XXE、263X及263XE系列清除特权口令方法** 重启路由器;

看到"Press Ctrl+B enter BootMenu"的提示信息后,按Ctrl+b进入BootMenu菜单; 选择Clear application password,这样在下次启动时就不会提示输入特权口令; 选择Exit and reboot。

路由器重启后按几下Enter键就会直接进入特权模式,跳过了输入特权口令这个环节, 这时候在全局配置模式下输入enable password new password,就可以将特权口令修 改为new password了,这里要注意enable password这个命令要写全,否则系统会提 示这是一个不正确的命令。